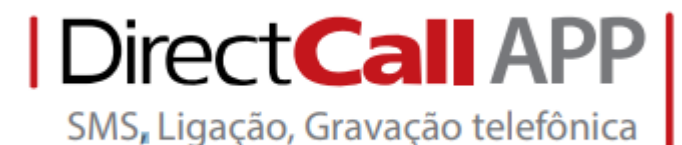

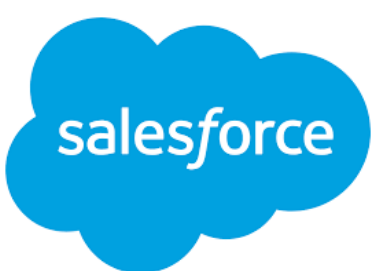

# Exibir o Directcall APP na barra de tarefas do *Salesforce Lightning*

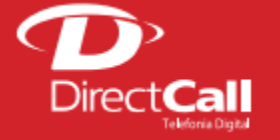

www.directcall.com.br

 4062 1860
 0800 724 0804

 (capitais e cidades Directcall)
 (demais cidades)

Conectado ao seu Salesforce, clique no menu configurações depois na opção **Configuração**.

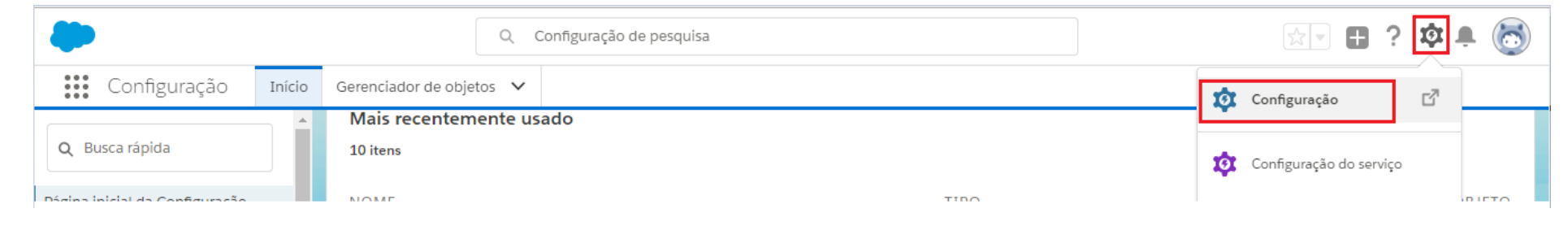

Após acessar a opção **Configuração**, acesse **Busca rápida** no canto esquerdo e pesquise por **Gerente de aplicativo**. Clique nesta opção.

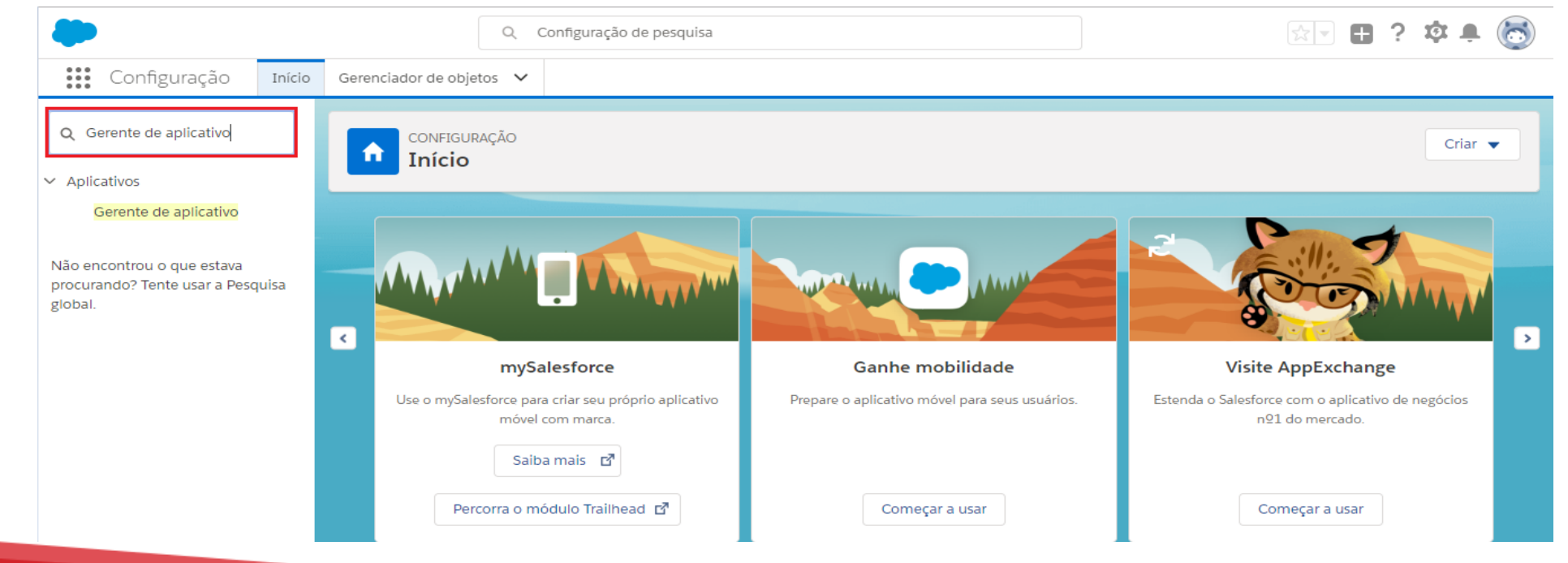

Dentro da opção **Gerente de aplicativo**, procure por **Vendas** na coluna **NOME DO APLICATIVO**. O **TIPO DE APLICATIVO** deve ser **Lightning**. Após localizar o que você busca, clique na seta de configuração e em seguida clique em **Editar**.

| ٠                                            |                | Q C                           | onfiguração    | de pesquisa                   |                                 |                  |                   | •?     | ţ.      | 🖡 🐻         |
|----------------------------------------------|----------------|-------------------------------|----------------|-------------------------------|---------------------------------|------------------|-------------------|--------|---------|-------------|
| Configuração Início                          | Gerencia       | ador de objetos 🗸 🗸           |                |                               |                                 |                  |                   |        |         |             |
| Q Gerente de aplicativo                      |                | configuração<br>Gerente de ap | olicativo      | do Lightning Exp              | erience                         | Novo aplicat     | tivo do Lightning | Novo C | onnecte | d App       |
| Gerente de aplicativo                        |                |                               |                |                               |                                 |                  |                   |        |         |             |
| Não encontrou o que estava                   | 25 itens       | • Classificado por Tipo de    | aplicativo • F | iltrado por todas as appmenui | tems - Tipo de TabSet           |                  |                   |        |         | \$ <b>•</b> |
| procurando? Tente usar a Pesquisa<br>global. |                | NOME DO APLICATIV             | ·• •           | NOME DO DESENV 🗸              | DESCRIÇÃO 🗸                     | DATA DA ÚLT 🗸    | TIPO DE APLICA    | ↓ ~    | VI 🗸    |             |
|                                              | 1              | Console de serviço            |                | LightningService              | (Lightning Experience) Oferece  | 09/06/2018 10:43 | Lightning         |        | ~       | •           |
|                                              | 2              | Sales Console                 |                | LightningSalesConsole         | (Lightning Experience) Permite  | 09/06/2018 10:43 | Lightning         |        | ~       |             |
|                                              | 3              | Vendas                        |                | LightningSales                | Gerencie seu processo de vend   | 11/06/2018 14:06 | Lightning         |        | ~       |             |
|                                              | 4              | Soluções Bolt                 |                | LightningBolt                 | Descubra e gerencie soluções d  | 05/09/2018 16:49 | Lightning         | E      | ditar   |             |
|                                              | 5 Aplicativo d | Aplicativo de uso do Li       | ghtning        | LightningInstrumentation      | Exibir métricas de uso e adoçã  | 05/09/2018 16:53 | Lightning         |        | ¥       |             |
|                                              | 6              | Chatter Desktop               |                | Chatter_Desktop               | Chatter Desktop is an Adobe AI  | 12/09/2018 14:28 | Connected (Gerend | iado)  |         |             |
|                                              | 7              | Salesforce for Android        |                | Chatter_for_Android           | Salesforce for Android gives yo | 12/09/2018 14:28 | Connected (Gerend | iado)  |         |             |
|                                              | 8              | Chatter Mobile for Blac       | kBerry         | Chatter_for_BlackBerry        | The Salesforce.com Chatter Mo   | 12/09/2018 14:28 | Connected (Gerend | iado)  |         |             |

Será aberta a aba **CONFIGURAÇÕES DO APLICATIVO**. Clique em **Barra de utilitários** e depois acesse **Adicionar**.

| Criador de aplicativo Lightning                               | 🏟 Configurações do aplicativo                                                | 🖹 Páginas 🗸 | Sa | les | ← Voltar | ? Ajuo |  |  |
|---------------------------------------------------------------|------------------------------------------------------------------------------|-------------|----|-----|----------|--------|--|--|
| CONFIGURAÇÕES DO APLICATIVO<br>Detalhes e marca do aplicativo | Barra de utilitários                                                         |             |    |     |          |        |  |  |
| Opções de aplicativo                                          | Forneça a seus usuários acesso rápido a ferramentas de produtividade comuns. |             |    |     |          |        |  |  |
| Barra de utilitários                                          | Itens da barra de utilitários                                                | Adicionar   |    |     |          |        |  |  |
| Selecionar itens                                              | L                                                                            |             |    |     |          |        |  |  |
| Atribuir a Perfis de usuário                                  | Para habi                                                                    | itário.     |    |     |          |        |  |  |
| Desempenho do aplicativo (BETA)                               |                                                                              |             |    |     |          |        |  |  |
|                                                               |                                                                              |             |    |     |          |        |  |  |
|                                                               |                                                                              | •           | -  |     |          |        |  |  |
|                                                               |                                                                              |             |    |     |          |        |  |  |
|                                                               |                                                                              |             | -  |     |          |        |  |  |
|                                                               |                                                                              |             | -  |     |          |        |  |  |
|                                                               |                                                                              |             |    |     |          |        |  |  |

Agora selecione o aplicativo **SoftPhone de CTI aberta**.

| Criador de aplicativo Lightning                               | 🌣 Configurações do aplicativo | 🕒 Páginas 🗸                                                                  | Sales                                                   | ← Voltar | ? Aju |  |  |  |
|---------------------------------------------------------------|-------------------------------|------------------------------------------------------------------------------|---------------------------------------------------------|----------|-------|--|--|--|
| CONFIGURAÇÕES DO APLICATIVO<br>Detalhes e marca do aplicativo | Barra de utilitários          |                                                                              |                                                         |          |       |  |  |  |
| Opções de aplicativo                                          | Forneça a seus usuários acess | Forneça a seus usuários acesso rápido a ferramentas de produtividade comuns. |                                                         |          |       |  |  |  |
| Barra de utilitários                                          | Itens da barra de utilitários | Adicionar                                                                    |                                                         |          |       |  |  |  |
| Selecionar itens                                              |                               | Adicional                                                                    |                                                         |          |       |  |  |  |
| Atribuir a Perfis de usuário                                  |                               |                                                                              | esse aplicativo, adicione um item de utilitário.        |          |       |  |  |  |
| Desempenho do aplicativo (BETA)                               | Pesquisa                      | r                                                                            | Q                                                       |          |       |  |  |  |
|                                                               |                               | ne exiničan ne lizia                                                         | •                                                       |          |       |  |  |  |
|                                                               | 🛃 Notas                       |                                                                              |                                                         |          |       |  |  |  |
|                                                               | Painel                        | do Wave                                                                      |                                                         |          |       |  |  |  |
|                                                               | Rich Te                       | ext                                                                          |                                                         |          |       |  |  |  |
|                                                               | SoftPh                        | one de CTI aberta                                                            |                                                         |          |       |  |  |  |
|                                                               | Visualf                       | orce                                                                         |                                                         |          |       |  |  |  |
|                                                               |                               |                                                                              |                                                         |          |       |  |  |  |
|                                                               | ✓ Persona                     | lizado (0)                                                                   |                                                         |          |       |  |  |  |
|                                                               | Implantar m                   | e <mark>u domínio</mark> para visu<br>s personalizados aqu                   | alizar<br>i que abre componentes em painéis encaixados. |          |       |  |  |  |
|                                                               | 22.1.pononco                  |                                                                              |                                                         |          |       |  |  |  |
|                                                               |                               |                                                                              | Cancelar Salvar                                         |          |       |  |  |  |

**Obs.:** CTI é a sigla em inglês para "Computer Telephony Integration", que pode ser traduzida como "Integração entre Computador e Telefonia".

Na aba **Rótulo**, dê o nome de **Directcall APP**. Em seguida, clique em **Salvar**.

| Criador de aplicativo Lightning                               | 🏟 Configurações do aplicativo | 🕒 Páginas 🗸          |                                                 | Sales       | ← Voltar | ? Aju |
|---------------------------------------------------------------|-------------------------------|----------------------|-------------------------------------------------|-------------|----------|-------|
| CONFIGURAÇÕES DO APLICATIVO<br>Detalhes e marca do aplicativo | Barra de utilitários          |                      |                                                 |             |          |       |
| Opções de aplicativo                                          | Forneça a seus usuários acess | o rápido a ferrament | as de produtividade comuns.                     |             |          |       |
| Barra de utilitários                                          | Itens da barra de utilitários | Adicionar            |                                                 |             |          |       |
| Selecionar itens                                              |                               |                      |                                                 |             |          |       |
| Atribuir a Perfis de usuário                                  | C Directcall App              |                      | PROPRIEDADES<br>SoftPhone de CTI aberta         | ↑ ↓ Remover |          |       |
| Desempenho do aplicativo (BETA)                               |                               |                      |                                                 |             |          |       |
|                                                               |                               |                      | <ul> <li>Propriedades do item do uti</li> </ul> | ilitário    |          |       |
|                                                               |                               |                      | * Rótulo                                        | 0           |          |       |
|                                                               |                               |                      | Directcall App                                  |             |          |       |
|                                                               |                               |                      | Ícone                                           | 0           |          |       |
|                                                               |                               |                      | 📞 call 🗙                                        |             |          |       |
|                                                               |                               |                      | Largura do painel                               | 0           |          |       |
|                                                               |                               |                      | 340                                             |             |          |       |
|                                                               |                               |                      | Altura do paínol                                |             |          |       |
|                                                               |                               |                      | Cancelar                                        | Salvar      |          |       |

Após salvar, volte ao menu inicial do Salesforce e acesse o menu **Iniciador de aplicativos**.

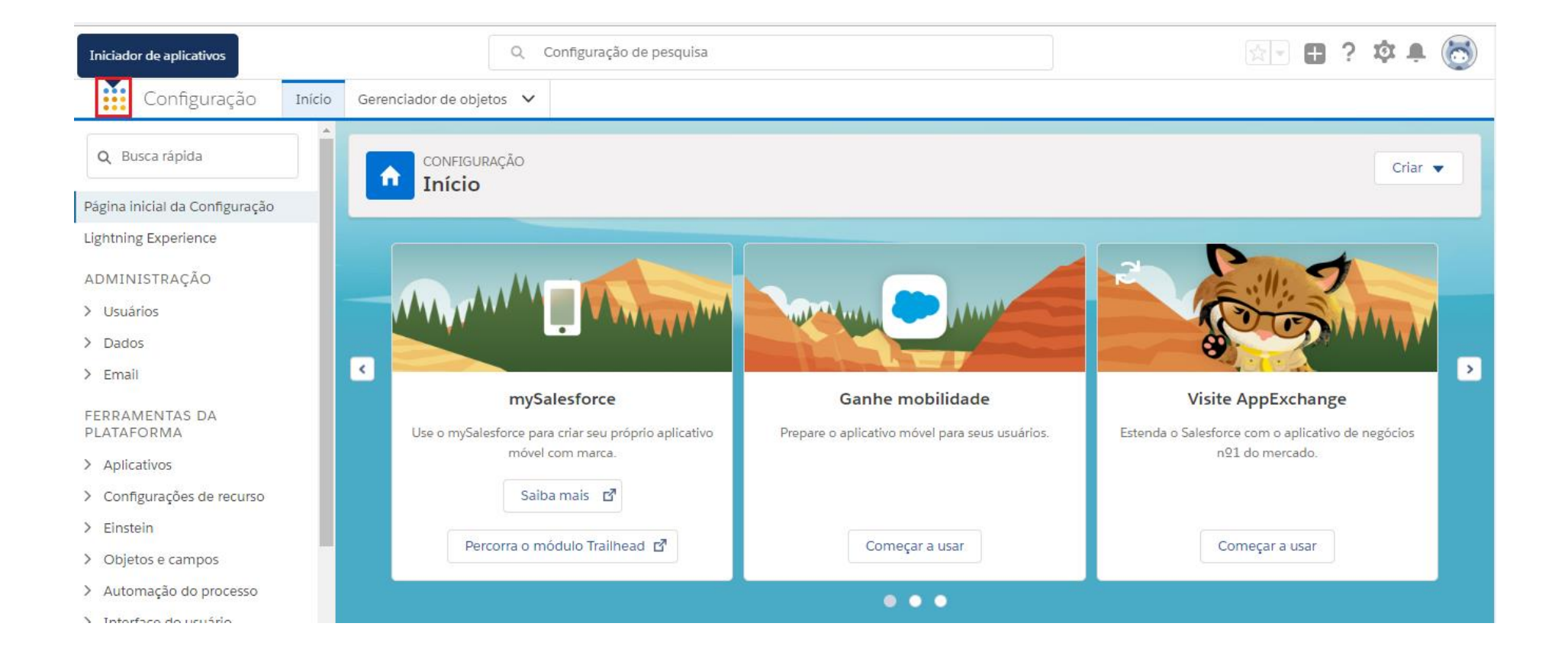

# Em seguida, acesse o módulo Vendas.

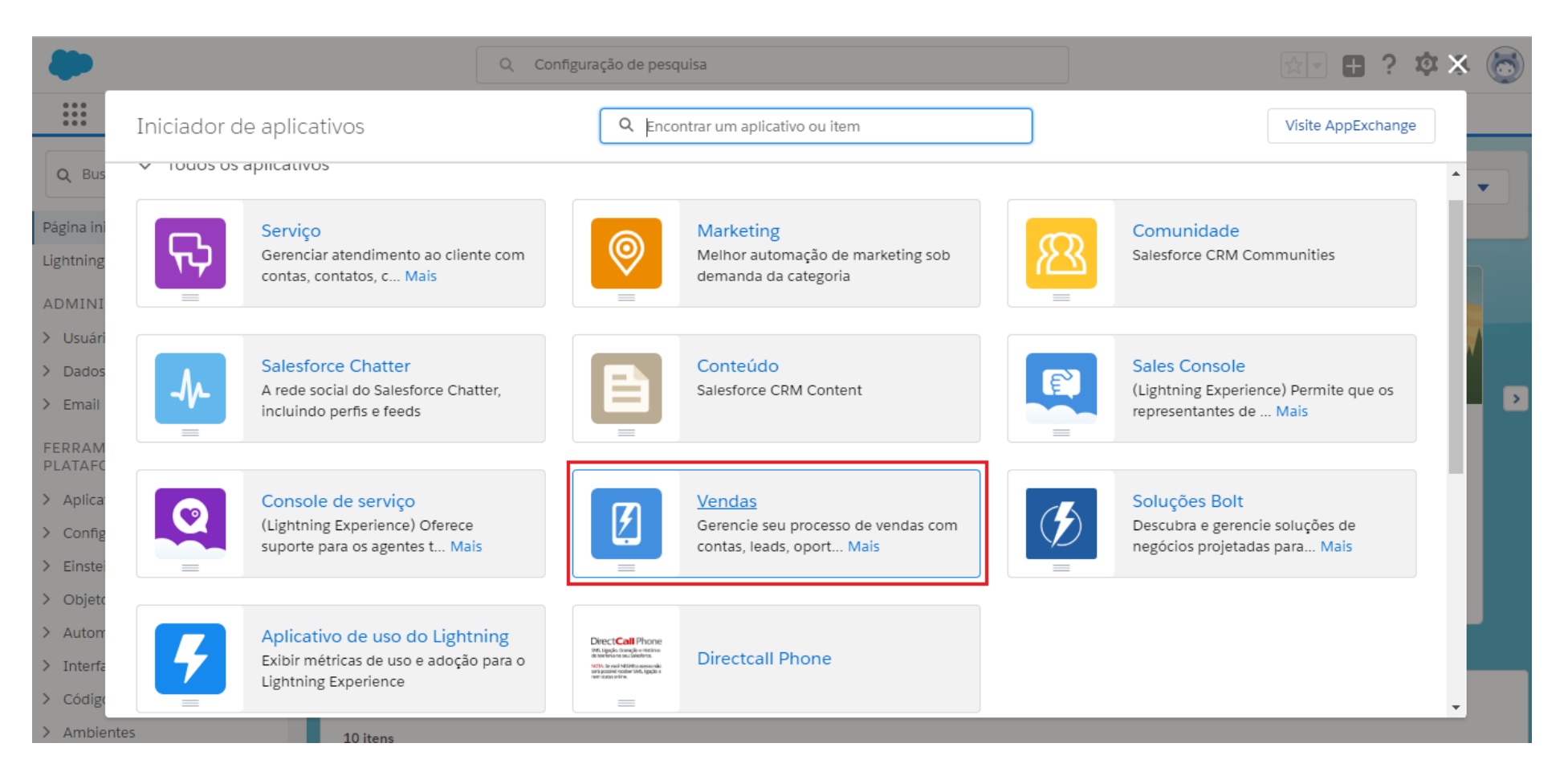

**PRONTO! O Directcall APP está pronto para uso!** Se tudo foi feito corretamente, o ícone do Directcall APP estará no canto inferior esquerdo.

| Т                                                                                       | udo 🔻 🔍 Pesquise no Salesforce                         | 🖾 🖬 ? 🏟 🖶 🎯                                                                                                    |
|-----------------------------------------------------------------------------------------|--------------------------------------------------------|----------------------------------------------------------------------------------------------------|
| Vendas Início Oportunidades 🗸 Leads 🗙                                                   | 🗸 Tarefas 🗸 Arquivos 🗸 Contas 🗸 Contatos 🗸 Campanhas 🗸 | 🗸 Painéis 🗸 Relatórios 🗸 Chatter Mais 🕶 💉                                                                                    |
| Desempenho trimestral<br>FECHADO R\$ 2.645.000 ABERTO (>70%) R\$ 665.000                | A partir de 11/06/2018 13:56:41 C<br>META 🖋            | Assistente<br>> ≝ <sup>30</sup> dias sem qualquer atividade<br>> ≝ ⊞ ×<br><sup>30</sup> dias sem qualquer atividade<br>ﷺ ⊞ × |
| Ex 55 41 4062 1860                                                                      |                                                        |                                                                                                    |
| Ligar <u>SMS Msg Voz</u><br>Ligar<br>Ligar e gravar<br>Histórico de chamadas <u>Mai</u> | Jun                                                    |                                                                                                    |
| Ouvir chamadas gravadas                                                                 | ta ■ Fechado + Aberto (>70%) Tarefas de hoje           |                                                                                                    |
| C Directcall App                                                                        |                                                        |                                                                                                    |